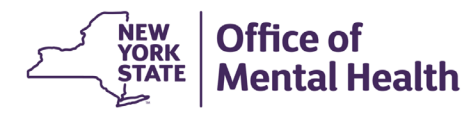

## NIMRS 2.0 How To Navigate the Event Tracker

Navigate to the Event Tracker from any page in NIMRS 2.0. The information returned will vary based on the user's security role. This user guide is intended for the Facility Risk Manager (FRM) user.

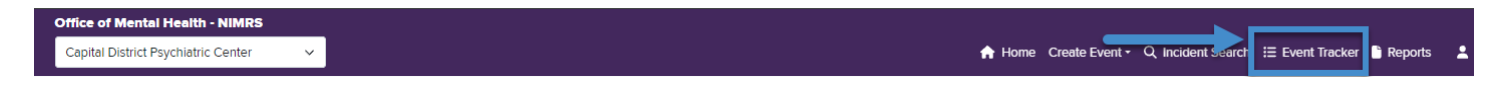

The Event Tracker defaults to the "Incident Tracker" but several other trackers are available from this page. The trackers are designed to allow users to easily search, sort and select relevant incident information. This information can easily be exported to Excel for data manipulation and reporting purposes. Other trackers can be viewed by selecting an alternate Tracker tab.

| Office of Mental    | Health - NIMRS   |                       |                      |                               |                           |               |
|---------------------|------------------|-----------------------|----------------------|-------------------------------|---------------------------|---------------|
| Capital District Ps | ychiatric Center | ~                     | <b>e</b> 1           | Home Create Event 🕶 Q Incide  | nt Search ᠄ Event Tracker | 🗎 Reports 🛛 💄 |
|                     | 3                |                       |                      |                               |                           |               |
| JC Import Tracker   | Incident Tracker | Safety Checks Tracker | Non-Incident Tracker | Restraint & Seclusion Tracker |                           |               |
| All Open and Repor  | table100 Overd   | ue 61                 | Pending Submission   | ? Pending Closure             | 87                        |               |

- > Incident Tracker: All open OMH and JC reportable incidents in the user's assigned facility
- ➢ JC Import Tracker: All incidents available for facility import
- Safety Check Tracker: All safety checks for a facility
- > Non-Incident Tracker: Non NYJC Incidents which have been moved to the Non-Incident Queue
- Restraint and Seclusion Tracker: All open Restraint & Seclusion episodes
- Click the blue action buttons to display incidents which meet specific criteria.

| JC Import Tracker Incident Tracker |              | Safety Checks Tracker | Non-Incident Tracker | Restraint & Seclusion Tracker |    |
|------------------------------------|--------------|-----------------------|----------------------|-------------------------------|----|
| All Open and Repor                 | table 100 Ov | erdue 61              | Pending Submissio    | n ? Pending Closure           | 87 |

- > All Open and Reportable: OMH and JC reportable incidents which have not been closed in NIMRS
- > Overdue: All incidents which are overdue for some action
- > Pending Submission: OMH and JC reportable incidents where a submission is pending
- Pending Closure: All incidents for which CAP has been submitted but incident is open
- To search using additional parameters, click anywhere on the Search bar.

| JC Import Tracker           | Safety Checks Tracker | Non-Incident Tracker | Restraint & Seclusion Tracker | -                    |
|-----------------------------|-----------------------|----------------------|-------------------------------|----------------------|
| All Open and Reportable 100 | Overdue               | 61                   | Pending Submission            | ? Pending Closure 87 |
| Search                      |                       |                      |                               | ~                    |
| All Open and Reportable     |                       |                      |                               |                      |

Click Show Additional Search Criteria to add additional search paramaters.

| JC Import Tracker Incident Tracker Safety Checks Tracker | Non-Incident Tracker Restraint & Seclusion Tracker | ]                                       |
|----------------------------------------------------------|----------------------------------------------------|-----------------------------------------|
| All Open and Reportable 100 Overdue                      | 61 Pending Submission                              | ? Pending Closure 87                    |
| Search                                                   |                                                    | ^                                       |
| Facility:                                                |                                                    | Ward/Program:                           |
| Capital District Psychiatric Center                      |                                                    | <ul> <li>✓ -All -</li> <li>✓</li> </ul> |
| NIMRS Incident #:                                        | Incident Type:                                     | Incident Status:                        |
|                                                          | All                                                | <ul> <li>✓ All ✓</li> </ul>             |
| Client First Name:                                       | Client Last Name:                                  | Incident Date From: Incident Date To:   |
|                                                          |                                                    | mm/dd/yyyy                              |
|                                                          | Show A                                             | Additional Search Criteria              |
|                                                          |                                                    | Search Reset Search                     |

Selecting additional parameters will add the fields to the search section.

| Search                                                                                                    |               |                            |                        |                        |               |                    |  |                    |  |
|----------------------------------------------------------------------------------------------------|---------------|----------------------------|------------------------|------------------------|---------------|--------------------|--|--------------------|--|
| Facility:                                                                                                    |               |                            |                        | Ward/Program:          |               |                    |  |                    |  |
| Capital District Psychiatric Center                                                                                                    |               |                            | ~                      | All                    |               |                    |  |                    |  |
| NIMRS Incident #:                                                                                                    |               | Incident Type:             |                        | Incident Status:       |               |                    |  |                    |  |
|                                                                                                    |               | - All<br>Client Last Name: |                        | ~ — All —              |               | ~                  |  |                    |  |
| Client First Name:                                                                                                    |               |                            |                        | Incident Date From:    |               | Incident Date To:  |  |                    |  |
|                                                                                                    |               |                            |                        | mm/dd/yyyy             | Ē             | mm/dd/yyyy         |  |                    |  |
| JC Incident #:                                                                                                    |               | JC Incident Type:<br>All   |                        |                        |               |                    |  |                    |  |
|                                                                                                    |               |                            |                        |                        |               |                    |  |                    |  |
| Select additional columns:                                                                                                    |               |                            |                        |                        |               |                    |  |                    |  |
| Incident Subtype Incident Delegated To Incident Delegated To Inci |               | ete — 🔿 Barran Baria       |                        | C Constantina          |               | JC Incident Number |  | JC Incident Type   |  |
|                                                                                                    |               | ee of Harm   Reportable To |                        | Incident Date Reported |               | Created User ID    |  | Days Record Active |  |
| Discovered Date                                                                                                    | Auspice       |                            | Investigation Due Date | Days Investigation     | ation Overdue | CAP Due Date       |  | Days CAP Overdue   |  |
| Facility Code                                                                                                    | Date of Birth |                            | Only AOT Order         |                        |               |                    |  |                    |  |

To sort the results displayed in the grid, click the arrow next to the field you would like to sort by. You can sort it in ascending or descending order by selecting either the up or down arrow. The arrow on the field that is selected will be bold.

| [ | JC Import Tracker Incident Tracker Safety Checks | Tracker Non-Incident Tracker | Restraint & Seclusion Tracker | [                  |          |                   |    |
|---|--------------------------------------------------|------------------------------|-------------------------------|--------------------|----------|-------------------|----|
| 1 | All Open and Reportable 61 Overdue               | 48                           | Pending Submission            | 36 Pending Closure | 46       |                   |    |
|   | Search                                           |                              |                               |                    |          |                   | ~  |
|   | Pending Submission                               |                              |                               |                    |          |                   |    |
|   | Show Rows 25 🗸                                   |                              |                               |                    |          |                   |    |
|   | Incident First Name Last Name                    | Incident Date 💠 Inc          | ident Status 🛑 🗧              | Incident Type      | Facility | Ward/Program Name | ÷. |

Export to Excel

✤ All results in the tracker can be exported to Excel for further analyses.